# SIMBALARIM

## http://www.zimzalabim.co.uk/

### Visit now for more Ebooks with resale rights.

# Here is your ebook. Read this file carefully to learn how to resell it and make money by branding it with your own affiliate links.

This folder contains the ebook you have purchased. Now I'm going to show you something <u>really cool</u>. Would you like to have the potential to earn extra money? Sure you would. Here's how.....

I'm now going to show you how to "brand" the ebook with **your** affiliate link so **you** get the sale and earn a commission should anyone you sell this ebook to makes a purchase using **your** affiliate link.

#### How to brand your ebook:

- To get your ClickBank ID, please click here.
- Double-click on the PDFBrand.exe file to open it
- Drag the ebook file in to the brander
- Enter your ClickBank ID in to the spaces
- Click the "Brand!" button
- Save the file but be sure to rename it to remove the "branded" part at the end. For example call it "preesreleases.pdf"
- Close the brander
- Open the pdf file you have saved. You will see that it has been branded with your ClickBank ID where appropriate.

#### How to sell your branded ebook:

Please refer to the "salespage" folder – this includes an auction template and winning bidder email for you to use or edit as you wish. The email will need editing to include how you will deliver to your customer.

#### **VERY IMPORTANT STEP**

If you decide to sell this ebook on eBay, please be sure to include the bonus folder, the sales page folder and the other "readme file" as well as the ebook folder. The ebook folder should include your branded version of the ebook. **Do not** include the PDFBrand.exe file or this "readme" file.

#### **Questions?**

Please **contact me** if you need support.